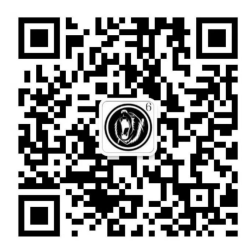

# 关于专业技术人员在全国职称评审 信息平台查询信息的操作流程

根据国家人社部和省人社厅有关通知精神,自2020年 起,我局开展了全市专业技术人员职称评审信息历史数据梳 理上报工作,核验通过的专业技术人员可在全国职称评审信 息平台查询信息,具体操作流程如下:

#### 第一种查询方式:

①登录全国人力资源和社会保障政务服务平台网上办 事大厅(www.12333.gov.cn);

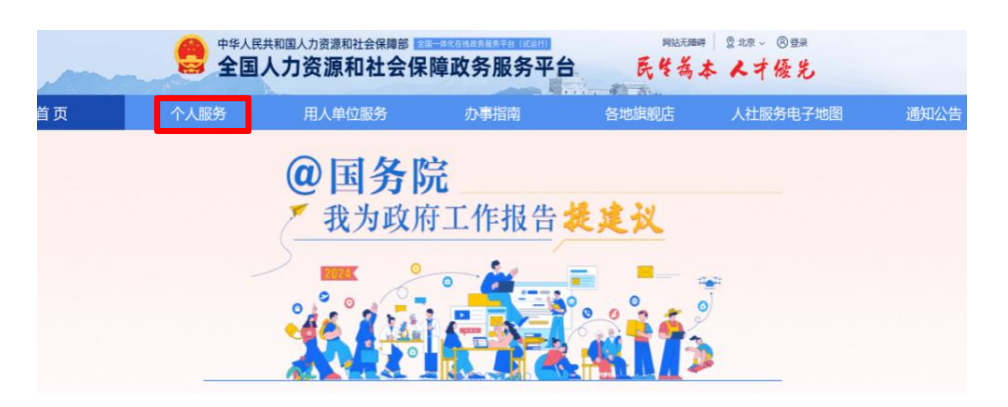

②依次点击"个人服务"——"人才人事"——"全国 职称评审信息查询(试运行)";

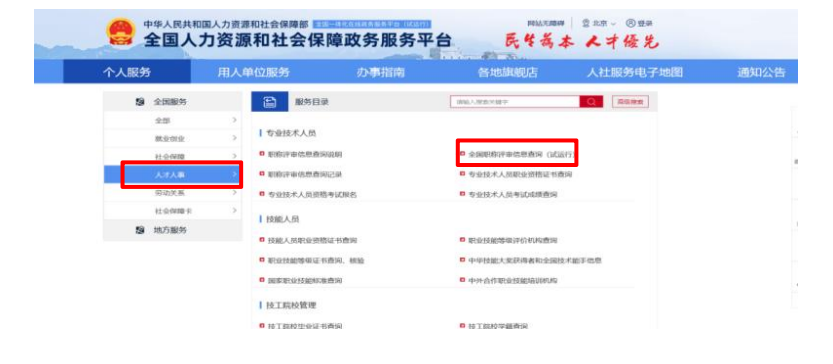

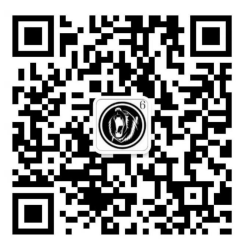

## ③按要求注册完善个人信息,再登录账号;

🤮 人力资源和社会保障用户中心

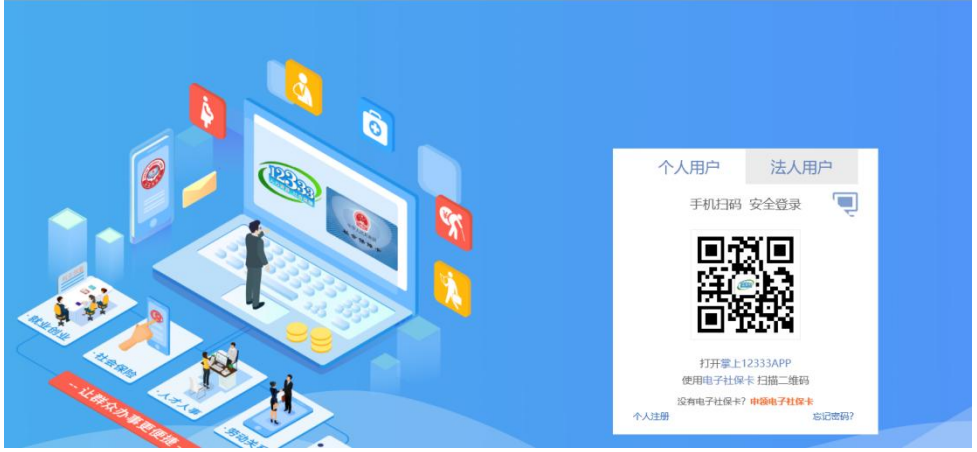

④输入身份信息、验证码等信息进行查询;

| 页 | 个人服务           | 办事指南         | 各地旗舰店              | 人社服务电子地图       | 通知公告 |
|---|----------------|--------------|--------------------|----------------|------|
|   | 在线服务 > 全国职称评审信 | 意查询(北运行)     |                    |                |      |
|   | ▲ 全国职称评审信息     | 查询(试运行)      |                    | 合收益            |      |
|   |                |              |                    |                |      |
|   |                |              |                    |                |      |
|   | . 11-5         | -            | 即外江台建立             | 1840) (5-1987) |      |
|   | · 姓名           | BRANT (ADM)  | 职称证书编号             | 清输入运动编号        |      |
|   | •姓名<br>•有效证件类型 | 展現命後達 (户口)第) | 即称正书编号<br>* 有效证件号码 | 3%A24%6        |      |

### ⑤显示核验通过的职称评审信息。

| 个人服务        | ら の事指語       | 有 各     | 地旗舰店        | 人社服务电子地图         |  |
|-------------|--------------|---------|-------------|------------------|--|
| 在城服务 > 全国职称 | 平家作問意询(试谎行)  |         |             |                  |  |
| ▲ 全国职称评审    | 信息查询(试运行)    |         |             | ☆ <del>秋</del> 離 |  |
| 姓名          |              | 证件类型    | 居民身份证 (戶口簿) |                  |  |
| 证件带码        |              | 证书编号    |             |                  |  |
| 职称派列        | <sup>8</sup> | 职称名称和级别 | 中级          |                  |  |
| 评审专业名称      |              | 发证日期    | 2015-12-01  |                  |  |
| ill mail to | 経万家広志御改わ業接让中 | 分词机构    | 石家庄市人社局     |                  |  |

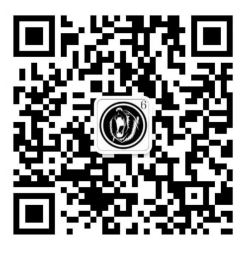

#### 第二种查询方式:

①登录国家政务服务平台(https://gjzwfw.www.gov.cn);

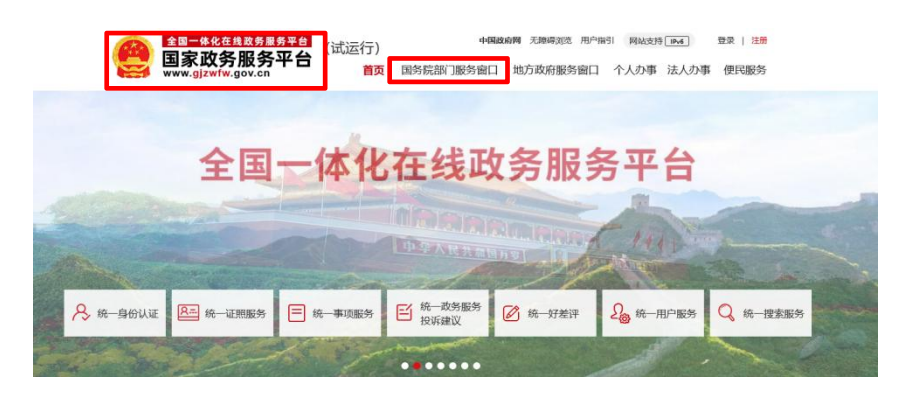

②点击标题栏"国务院部门服务窗口",选择下面窗口的"人力资源和社会保障部";

| ● 148000 1870 1980 1998 1998 1998 1998 1998 1998 199 |            |                  |                    |  |
|------------------------------------------------------|------------|------------------|--------------------|--|
| www.gjzwfw.gov.cn                                    | 自火 国务院部    | 11版99图1 地方政府服务图目 | 17(5)争 法7(5)争 使时服务 |  |
| 国务院部门服务                                              |            |                  |                    |  |
| 当前位置: 首页>国务院部门服务窗口                                   |            |                  |                    |  |
| 外交部                                                  | 国家发展和改革委员会 | 教育部              | 科学技术部              |  |
| 工业和信息化部                                              | 公安部        | 民政部              | 司法部                |  |
| 财政部                                                  | 人力资源和社会保障部 | 自然资源部            | 生态环境部              |  |
| 住房和城乡建设部                                             | 交通运输部      | 水利部              | 农业农村部              |  |
| 商务部                                                  | 文化和旅游部     | 国家卫生健康委员会        | 退役军人事务部            |  |

③在新打开的页面依次点击"人事人才"——"全国职称评审信息查询(试运行)",自动跳转到第一种查询方式的 第③步登录窗口,后面操作同上。

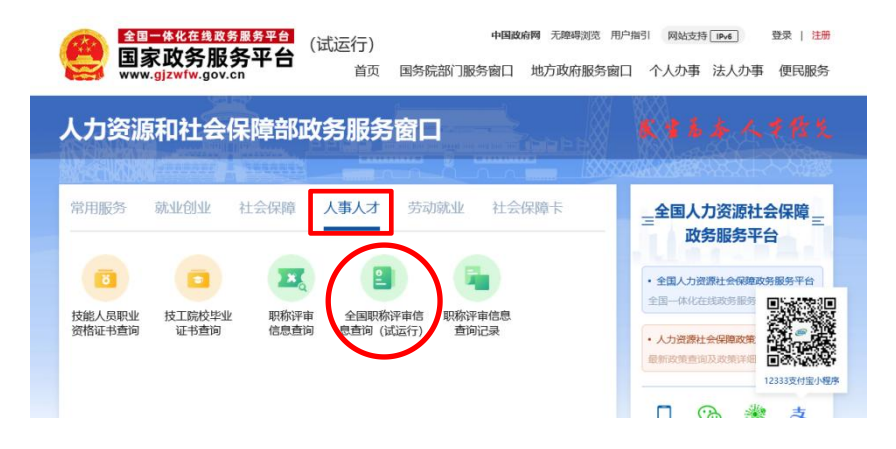

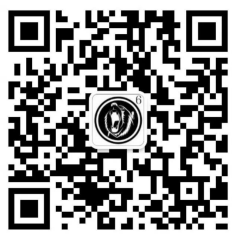

## 第三种查询方式:

 ①手机登录(微信、支付宝、百度 等 APP),搜索"12333 小程序"并登录;

②选择"服务"——"人才人事"
——"全国职称评审信息查询(试运行)";

| 13:27 🙆            |     | 0.0K/sᡂ ≝₁         | Satl (75) |  |
|--------------------|-----|--------------------|-----------|--|
|                    | 服务  |                    | 0         |  |
| 人才人事               |     |                    |           |  |
| ▮ 技能人员             |     |                    | ~         |  |
| 中华技能大奖获<br>得者和全国技… |     | 技能人员职业资<br>格证书查询   |           |  |
| 「专业技术人员            |     |                    | ~         |  |
| 职称评审信息查<br>询说明     | l I | 全国职称评审信<br>息查询(试运… |           |  |
| 职称评审信息查<br>询记录     | 1   | 专业技术人员职<br>业资格证书查询 | -         |  |
| ↓ 技工院校管理           |     |                    | ^         |  |
| 中外合作职业技<br>能培训机构   |     | 技工院校学籍查<br>询       |           |  |
| 技工院校毕业证<br>书查询     |     |                    |           |  |
| 劳动关系               |     |                    |           |  |
| ▶ 治欠保支             |     |                    | ^         |  |
| 欠薪线索反映             |     |                    |           |  |
| ▲ 沙 调 解 仲 裁        |     |                    | ~         |  |
|                    | 図服务 |                    |           |  |

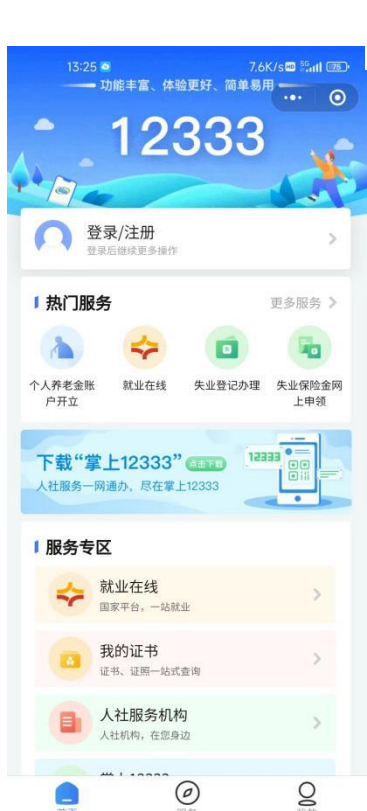

## ③按要求注册完善个人信

息,再登录账号;

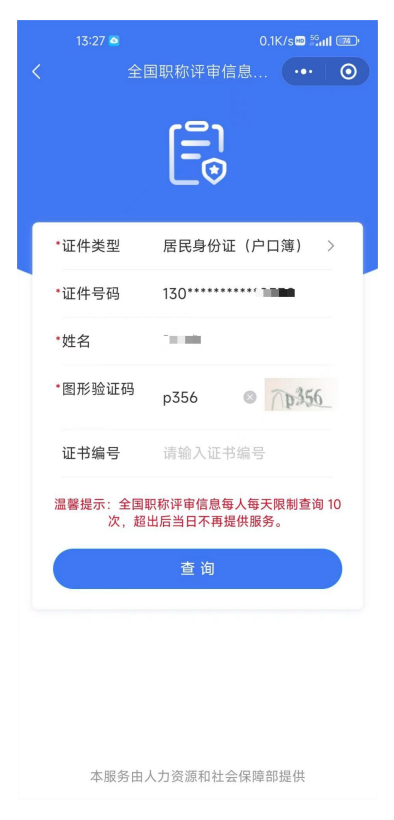

## ④显示核验通过的职称评审信息。

| 13:27 🖻 | 15.1K/s📾 🏭 💷          |
|---------|-----------------------|
| く 全国职   | 称评审信息 😶 💿             |
| 证书信息    |                       |
| 姓名      | 192                   |
| 证件号码    | 130********           |
| 证书编号    |                       |
| 职称名称和级别 | $0.254\pm0.01\pm0.01$ |
| 查看详情    | >                     |

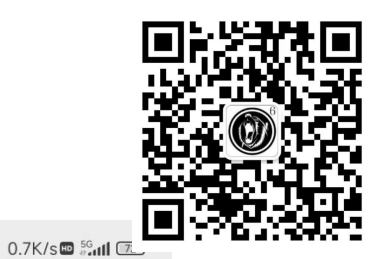

## 第四种查询方式:

①登录微信搜索"人力资源和 社会保障部"微信公众号,点击"证 书查询"-"职称查询";

②在跳转的页面选择"人才人 事"——"全国职称评审信息查询 (试运行)",后面操作同第一种查 询方式的③④⑤步骤。

| 全国人     | 力资源      | 和社会保障政务服务                      |                    |
|---------|----------|--------------------------------|--------------------|
| 首页      | 个人服务     | 用人单位服务 办事指南                    | 各地旗舰店 人社服务电子 通知:   |
| 19 全国服务 |          | 服务目录                           | 请能入授家关键字 Q 3       |
| 全部      | >        |                                |                    |
| 就业创业    | >        | 专业技术人员                         |                    |
| 社会保障    | 2        | <ul> <li></li></ul>            | 全国职称评审信息查询(试运行)    |
| 人才人事    | <u> </u> | <ul> <li></li></ul>            | 专业技术人员职业资格证书查询     |
| 劳动关系    | >        | □ 专业技术人员资格考试报名                 | 专业技术人员考试成绩查询       |
| (1)分钟用卡 | ×        | 技能人员                           |                    |
| 2 地力服务  |          | 技能人员职业资格证书查询                   | ■ 职业技能等级评价机构查询     |
|         |          | 职业技能等级证书查询、核验                  | 中华技能大奖获得者和全国技术能手信息 |
|         |          | □ 国家职业技能标准查询                   | 中外合作职业技能培训机构       |
|         |          | 技工院校管理                         |                    |
|         |          | <ul> <li>技工院校毕业证书查询</li> </ul> | 技工院校学籍查询           |
|         |          |                                |                    |
|         |          |                                |                    |

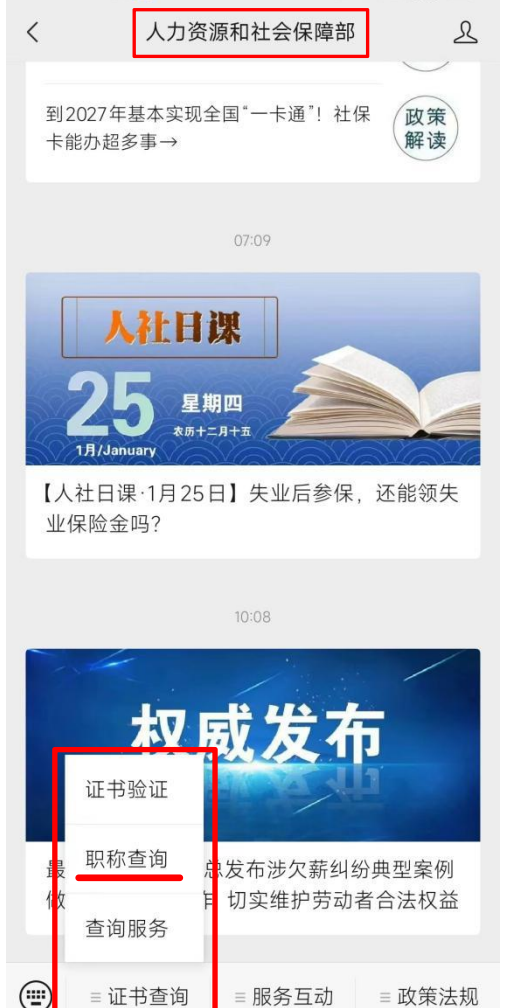

14:03 🖸

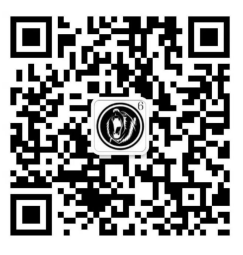

#### 第五种查询方式:

①下载电子社保卡 APP 或者登录 小程序(微信、支付宝);

②在电子社保卡服务渠道,依次 点击"人社办事"——"人才人事" ——"职称评审信息查询":

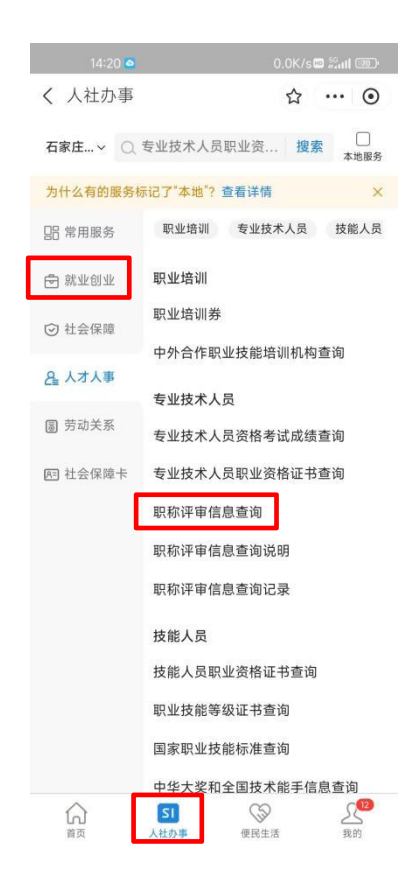

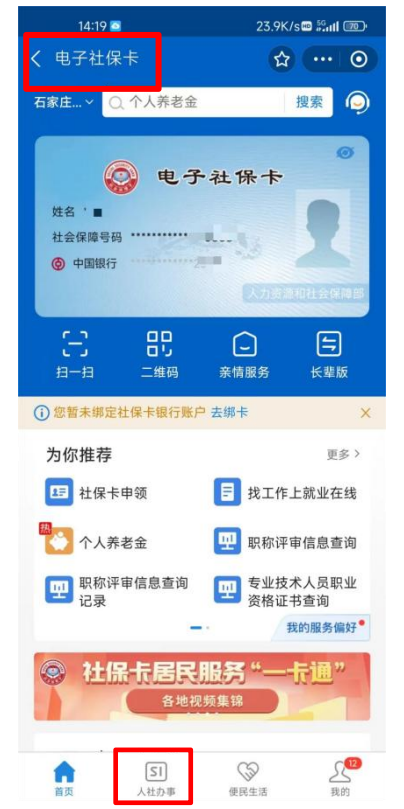

③按要求注册完善个人 信息,再登录账号;

| ④显示核验通过的职称评审信息 |
|----------------|
|----------------|

| 13:27 🙍 | 15.1K/s 📾 🖧 📶 📧                         |
|---------|-----------------------------------------|
| < 全国II  | 只称评审信息 ・・・ 〇                            |
| 证书信息    |                                         |
| 姓名      | 192                                     |
| 证件号码    | 130********                             |
| 证书编号    |                                         |
| 职称名称和级别 | 0.0000000000000000000000000000000000000 |
| 查看详情    | >                                       |

| 13:27 🧕          | 0.1K/s🖾 🚟 📶 📧                    |
|------------------|----------------------------------|
| 全国               | 国职称评审信息 ••• 🧿                    |
|                  |                                  |
| •证件类型            | 居民身份证(户口簿) >                     |
| *证件号码            | 130**********                    |
| *姓名              | 2.00                             |
| •图形验证码           | p356 © 7p356_                    |
| 证书编号             | 请输入证书编号                          |
| 温馨提示:全国耶<br>次,超1 | 只称评审信息每人每天限制查询 10<br>出后当日不再提供服务。 |
|                  | 查询                               |
|                  |                                  |
|                  |                                  |
|                  |                                  |

本服务由人力资源和社会保障部提供